| PRUDENT<br>company<br>Přidání nové položky do prodeje                                                                                                    | Železná 4<br>110 00 Praha 1                                                         |                                                       |                                 | Tel:777/047515<br><u>martin@prudent.cz</u>   |
|----------------------------------------------------------------------------------------------------|-------------------------------------------------------------------------------------|-------------------------------------------------------|---------------------------------|----------------------------------------------|
| Do adresy napište<br>http://127.0.0.1/pos/admin/                                                                                                    |                                                                                     |                                                       |                                 |                                              |
| Nejdříve je potřeba vložit vešker<br>Příklad: Café Irish obsahuje 7g<br>Proto si do skladu přidáme kávu<br>Tržby   Aktuálně   Kategorie  <br>Zvolíme přidat novou položku sk | é položky skladu<br>: kávy a Jameson a<br>a Jameson<br>PRUC<br>Produkty (Sklad) Zrc | a 0.02 l<br>DENT - ADMINIS<br>adlo   Stopař   Dochází | STRACE<br>Personál   Statistika | Nastavení   Odhlásit<br>Přidat novou položku |
| Název položky Kategorie                                                                                                    | Aktuální množství                                                                   | Minimální množství                                    | Měrná jednotka                  |                                              |
| Název položky<br>Kategorie<br>Aktuální množství<br>Minimální množství<br>Měrná jednotka<br>Uložit                                                                            | káva<br>Přidat n<br>káva<br>I                                                       | ovou<br>Přide                                         | ×<br>C<br>B                     | Upravit   Smazat                             |

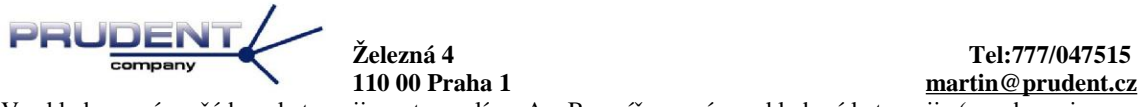

Ve skladu nemáme žádnou kategorii, proto zvolíme A a B napíšeme název skladové kategoriie (nezobrazuje se na prodeji), pak stiskneme tlačítko C Přidej

| Název položky      | káva   |                                          |  |  |  |  |
|--------------------|--------|------------------------------------------|--|--|--|--|
| Kategorie          | káva 💌 | <u>Přidat novou</u>                      |  |  |  |  |
| Aktuální množství  | 0      |                                          |  |  |  |  |
| Minimální množství | 1000   | po dosažení se zobrazí v dochazí         |  |  |  |  |
| Měrná jednotka     | g      | pokud je hodnota 0 tak se stav nesleduje |  |  |  |  |
| Uložit             |        | Jednotka je volitelná Ks Kg g I ml       |  |  |  |  |

A doplníme naskladňovací jednotku u kávy zvolíme na př. g a sledování na 1kg tzn. Systém nám ukáže pokud káva klesne pod 1kg . Vše potvrdíme tlačítkem ULOŽIT

| káva 💌 Zobrazit p | oložky    |                   |                    |                | Přidat novou polož |
|-------------------|-----------|-------------------|--------------------|----------------|--------------------|
| Název položky     | Kategorie | Aktuální množství | Minimální množství | Měrná jednotka |                    |
| (áva              | káva      | 0.000             | 1000.000           | g              | Upravit   Smazat   |

Stejným způsobem naskladním Jameson

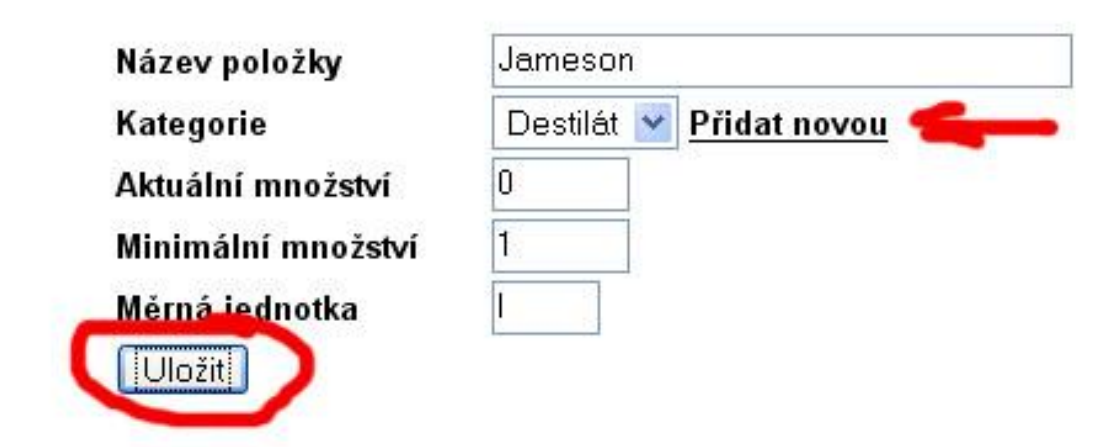

Nyní máme hotový sklad a můžeme tvořit kategoriie na kase

Tržby | Aktuálně Kategorie Produkty | Sklad | Zrcadlo | Stopař | Dochází | Personál | Statistika | Nastavení | Odhlásit

Tyto kategoriie se zobrazují na obrazovce obsluhy a nemají nic společného s kategorii skladu.

Přidat novou kategorii Editovat stávající kategorii | Smazat kategorii

|                                       | Železná 4<br>110 00 Praha 1 |                                          | Tel:777/047515<br><u>martin@prudent.cz</u> |
|---------------------------------------|-----------------------------|------------------------------------------|--------------------------------------------|
| Přidání nové kategorie<br>Kategorie A | Název                       | Káva                                     |                                            |
|                                       | Řazení                      | Je číslo 0-9999 a určuje pořadi zobrazen | í na monitoru obsluhy                      |
|                                       | Nadřazená kategorie         | Kategorie                                |                                            |
|                                       | Přidat                      |                                          |                                            |

Napíšeme název káva a Řazení nevyplním a kliknu na A kategoriie a zmačknu přidat. Nyní přidáme pod kategorii alkoholická

| Přidat novou kategorii | Editovat stávající ka | tegorii   Smazat kategorii |
|------------------------|-----------------------|----------------------------|
| Kategorie<br>Káva - 0  | Název<br>Řazení       | Alkoholická                |
|                        | Přidat                | Nava                       |

Opakuji stejný postup ovšem zvolím nadřazenou kategorii Káva

Pokud je vše ok zobrazí se při editování stávající

Kategorie Káva - 0 Alkoholická - 0

| Tímto se na prodej | i zobrazuje Kategori   | iie káva a A  | lkoholi   | ická ovšem ny   | ní musín | ı za | dat 1  | l prod      | ukt                 |
|--------------------|------------------------|---------------|-----------|-----------------|----------|------|--------|-------------|---------------------|
| Tržby ∣ Aktuá      | Ině   Kategorie Produk | ty Sklad   Zr | cadlo   S | topař   Dochází | Personál | Sta  | tistik | a   Nasi    | tavení   Odhlásit   |
| Kategorie          | Název produktu         | Kategorie     | Cena      | Cena personál   | Cena 1/2 | RH   | ( P )  | <b>у</b> ст | Přidat nový produkt |
| A Alkoholická<br>B |                        |               | Uložit z  | měny            |          |      |        |             | С                   |

Kliknu na A pak B a zvolím C

|                               | Železná 4<br>110 00 Praha 1        | Tel:777/047515<br><u>martin@prudent.cz</u> |
|-------------------------------|------------------------------------|--------------------------------------------|
| Název produktu                | Café Irish                         |                                            |
| Kategorie                     |                                    |                                            |
| Cena                          | 50 ,- Kč                           |                                            |
| Cena personál                 | 35 ,- Kč                           |                                            |
| Cena 1/2                      | ,- Kč                              |                                            |
| Kód                           |                                    |                                            |
| Rychlá volba 🔲 🛛 Pro kuchyň   | ne 💌 Potvrzovat (kuchyň) 🗆 Zobr    | azit na WWW 🗹 🛛 Zobrazit číselník 🗖        |
| Netisková značka 🗌            |                                    |                                            |
| Vyplním název produktu, cenu, | cenu pro personál.                 |                                            |
| Ovšem ještě neukládám, musím  | vytvořit z čeho se produkt skládá. |                                            |

Další značky znamenají:

Rychlá volba – objevuje se hned po otevření stolu, je to pro často používané produkty

Pro kuchyň – volíme na jaké kuchyni se má objednavka zobrazit

Potvrzovat kuchyň – zapne zpětnou vazbu a jste upozorněn(a) pokud je objednávka hotová Zobrazit na WWW – zobrazí položku na internetovém e shopu

Zobrazit číselník – pro položky, u které neznáme cenu napíšeme cenu 1kč a zaškrtneme číselník

Př. Rozbité sklo cena 1Kč zobrazit číselník – pokud někdo rozbije sklo, tak na pokladně kliknu a zadám cenu skla Př. 75,-

Netisková značka – ta je pro kuchyň různá poznámka Př. medium ,spěchá, specialita toto se zobrazí v kuchyni, ale netiskne se na účet.

| káva 🔮           | Zobrazi   | t položky            | Α                 |        | Název složky | Množství    |                |
|------------------|-----------|----------------------|-------------------|--------|--------------|-------------|----------------|
| Název<br>položky | Kategorie | Aktuální<br>množství | Merna<br>jednotka | k      | iva 🧲        | c (7.000    | <u>Odebrat</u> |
| káva             | káva      | 0.000                | 8                 | Přidat |              | ložit změny |                |
| 1                |           |                      |                   | в      |              | D           |                |

Kliknu na A, zmáčknu B, napíšu množstvi do C a dám D.

| Destilát         | Y Zobrazit | položky              |                   |
|------------------|------------|----------------------|-------------------|
| A<br>            | E          |                      | 7.6               |
| Nazev<br>položky | Kategorie  | Aktualni<br>množství | Merna<br>jednotka |
| meson            | Destilát   | 0.000                | 1                 |

Kliknu na A, zvolím kategorii skladu zmáčknu B a zmáčknu C, napíšu množstvi do D a dám E. Jelikož je receptura kompletní kliknu na F, což je celkové uložení.

|                 |                | Ž           | Železná 4<br>10 00 Praha 1 |              |         |             |      |          |        |        | Tel:777/047515<br>martin@prudent.cz |
|-----------------|----------------|-------------|----------------------------|--------------|---------|-------------|------|----------|--------|--------|-------------------------------------|
| Pokud je vše ok | zobrazí se     |             |                            |              |         |             |      |          |        |        |                                     |
| Název produktu  | Kategorie      | Cena        | Cena personál              | Cena 1/2     | R       | К           | Р    | w        | С      | Т      | Přidat nový produkt                 |
| Café Irish      | Alkoholická    | 50.00       | 35.00                      | 0.00         |         | ne 🔽        |      | <b>~</b> |        |        | Upravit   Smazat                    |
|                 |                |             | Jložit změny               |              |         |             |      |          |        |        |                                     |
| Další funkce:   |                |             |                            |              |         |             |      |          |        |        |                                     |
|                 |                |             | PRUD                       | ENT          | - AD    | MINISTR     | ACE  |          |        |        |                                     |
| Tržby   Al      | ktuálně   Kate | gorie   Pro | dukty   Sklad   Zrca       | adlo   Stopa | Ďo      | chází Pei   | soná | Sta      | tistik | ka   N | astavení   Odhlásit                 |
| Zobrazí položky | y skladu ,kt   | eré je nut  | no naskladnit.             |              |         |             |      |          |        |        |                                     |
|                 |                |             | PRUD                       | ENT          | - AD    | MINISTR     | ACE  |          |        |        |                                     |
| Tržby   Al      | ktuálně   Kate | gorie   Pro | dukty   Sklad Zrca         | adlo) Stopa  | ř   Doo | chází   Pei | soná | Sta      | tistik | ka   N | astavení   Odhlásit                 |
| Ukáže aktuální  | hodnoty sk     | ladu I - p  | ooložky.                   |              |         |             |      |          |        |        |                                     |
|                 |                |             | PRUD                       | ENT          | - AD    | MINISTR     | ACE  |          |        |        |                                     |
| Tržby Al        | ktuálně   Kate | gorie   Pro | dukty   Sklad   Zrca       | adlo   Stopa | ř   Doo | chází   Pei | soná | Sta      | tistik | ka   N | astavení   Odhlásit                 |
| Zobrazí uzávěrl | ky za měsíc    | •           |                            |              |         |             |      |          |        |        |                                     |
|                 |                |             | PRUD                       | ENT          | - AD    | MINISTR     | ACE  |          |        |        |                                     |
| Tržby 🔼         | ktuálně Kate   | gorie   Pro | dukty   Sklad   Zrca       | adlo   Stopa | ř   Doo | chází   Pei | soná | Sta      | tistik | ka   N | astavení   Odhlásit                 |
| Zobrazí aktuáln | í rozmarkov    | vané učty   | <i>.</i>                   |              |         |             |      |          |        |        |                                     |
|                 |                |             | PRUD                       | ENT          | - AD    | MINISTR     | ACE  |          |        |        |                                     |
| Tržby   Al      | ktuálně ∣ Kate | gorie   Pro | dukty   Sklad   Zrca       | adlo   Stopa | ř   Doo | chází   Pei | soná | Sta      | tistik | a) N   | astavení   Odhlásit                 |
|                 |                |             | PRUD                       | ENT          | - AC    | MINISTE     | ACE  |          |        |        |                                     |
| Tržby   Al      | ktuálně   Kate | gorie   Pro | dukty   Sklad   Zrca       | adlo Stopa   | Do      | chází   Pei | soná | Sta      | tistik | ka   N | astavení   Odhlásit                 |
| Podrobné sledo  | vání systém    | u.          |                            |              |         |             |      |          |        |        |                                     |
|                 |                |             | PRUD                       | ENT          | - AD    | MINISTR     | ACE  |          |        |        |                                     |
| Tržby   Al      | ktuálně   Kate | gorie   Pro | dukty   Sklad   Zrca       | adlo   Stopa | ř   Doo | chází   Pei | soná | Sta      | tistik | a N    | astavení) Odhlásit                  |
| Možnost nastav  | ení př. účte   | nka.        |                            |              |         |             |      |          |        |        |                                     |
|                 |                |             | PRUD                       | ENT          | - AD    | MINISTR     | ACE  |          |        |        |                                     |
| Tržby   Al      | ktuálně ∣ Kate | gorie   Pro | dukty   Sklad   Zrca       | adlo   Stopa | ř   Doo | chází Pei   | soná | Sta      | tistik | a   N  | astavení   Odhlásit                 |

Personál a jejich hesla.

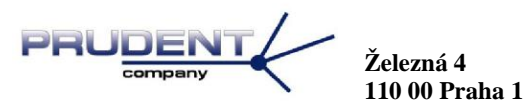

Tel:777/047515 <u>martin@prudent.cz</u>

Obsluha prodeje http://127.0.0.1/pos/

| 1 | 2       | 3 |
|---|---------|---|
| 4 | 5       | 6 |
| 7 | 8       | 9 |
|   | 0       |   |
|   | Potvrdi | t |

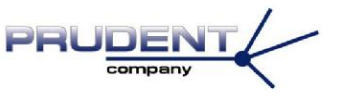

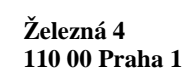

Tel:777/047515 martin@prudent.cz

Použiju heslo pro Číšník

| Číšník |    |     | PRUDE | 03.01.2003 17:02 |    |     |  |
|--------|----|-----|-------|------------------|----|-----|--|
| 1      | 2  | 3   | 4     | 5                | 6  | 7   |  |
| 8      | 9  | 10  | 11    | 12               | 13 | 14  |  |
| 15     | 16 | 17  | 18    | 19               | 20 | Z 1 |  |
| Z 2    | Ζ3 | Z 4 | J 2   | Z 6              |    |     |  |

| VIP | Personál | Storna | Ostatní | Odhlásit |  |
|-----|----------|--------|---------|----------|--|
|     |          |        |         |          |  |

VIP – účet, položka se odečte ze skladu, ale nezapočítává se do tržby.

**Personál** – veškeré účty personálu za personální cenu, pokuď není určená personální cena, tak je markováno za bežnou cenu.

Storna – Pokud je povoleno zobrazí stornované položky.

Ostatní – Možnosť uzavření kasy.

Odhlasit – Odhlásí uživatele ,ale neuzavře kasu.

Pokud kliknu na stůl zobrazí se

| Číšník Jméno personálu                                     |                      | PRUDE                | INT                                    | aktuální čas   | 03.01.2003 17:12 |
|------------------------------------------------------------|----------------------|----------------------|----------------------------------------|----------------|------------------|
| 1 Číslo stolu 0,00 Kč<br>Otevřen: 17:12 Čas otevření stolu | Celková cena účtu    |                      |                                        | Káva           |                  |
| A - namarkované položky                                    | B - rychlá volba a r | nebo zobrazené polož | ky                                     | Q              | Vrátí zpět       |
|                                                            |                      |                      |                                        | C - Kategoriie |                  |
|                                                            |                      |                      |                                        |                |                  |
|                                                            |                      |                      |                                        |                |                  |
|                                                            |                      |                      |                                        |                |                  |
|                                                            |                      |                      | Pokud není nic nama<br>tak uvolní stůl | rkováno        |                  |
| Pohyb po položkách účtu                                    | Uloží a opustí stů§  | 1/2 porce            |                                        | Rozdělení účtu | Tisk účtenky     |
|                                                            |                      | 1/2                  | 4                                      |                |                  |

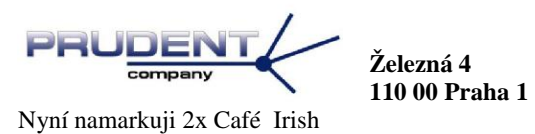

Kliknu na C a zvolím Káva -> Alkoholická -> Café Irish a Café Irish

| Číšní                | <b>(</b>               |           | PRUDENT             |             | 03.01.2003 17:12 |
|----------------------|------------------------|-----------|---------------------|-------------|------------------|
| 1<br>Otevře          | <b>100</b><br>n: 17:12 | ,00 Kč    | Café Irish 50,00 Kč | Alkoholická | -                |
| 2x <mark>(2x)</mark> | Café Irish             | 100,00 Kč |                     |             | •                |

Pokud chci jednu položku odebrat, stačí kliknout na A na namarkovanou položku.

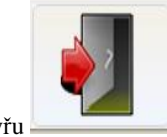

Celý učet uzavřu

Rozmarkovaný stůl

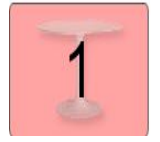

Rozmarkovaný stůl bez položek (rezervé) zruším

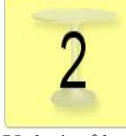

Volný stůl

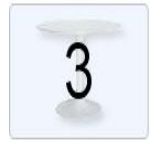

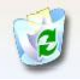

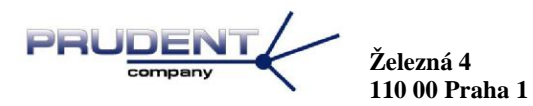

## STORNO a ZTRÁTA a PŘESUN NA JINÝ STŮL a TISK ČÁST. ÚČTU

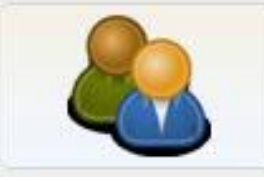

Pomocí tlačítka

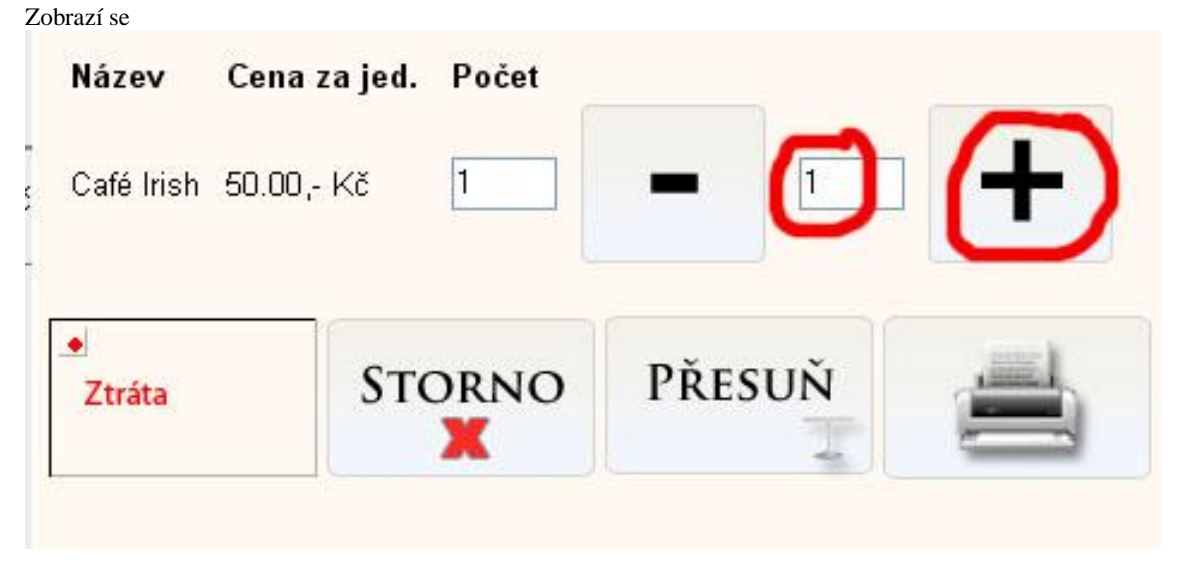

Zvolím počet a určím

Ztráta – Peníze se odečtou z účtu ,ale do skladu se zboží nevrátí.

Storno – Peníze se odečtou z účtu ,ale do skladu se zboží vrátí.

Přesuň – Přesune označené zboží na jiný stůl.

Tisk – Tiskne účet za označené zboží.

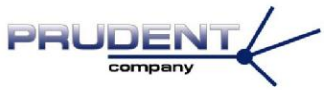

Železná 4 110 00 Praha 1

Tel:777/047515 martin@prudent.cz

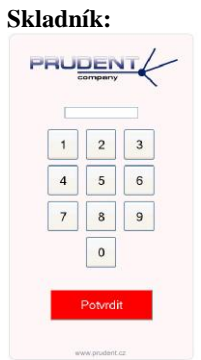

Zadám heslo skladníka